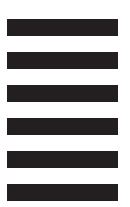

école nationale supérieure d' architecture de Nancy

## MÉDIATHÈQUE

# TRAVAUX D'ÉTUDIANTS EN LIGNE GUIDE D'UTILISATION

## RECHERCHER UN TRAVAIL D'ÉTUDIANT EN FORMAT NUMÉRQUE SUR ARCHIRÈS

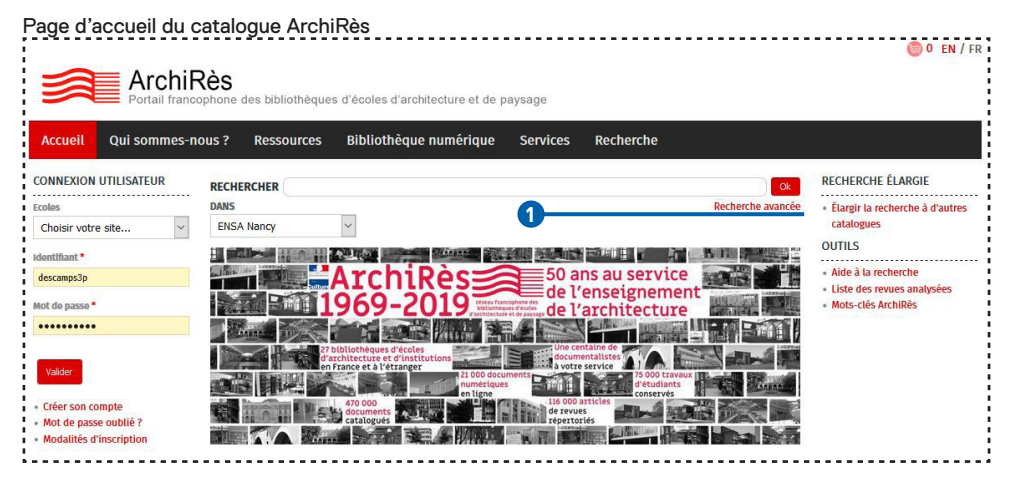

Les travaux d'étudiants en lignes sont intégrés au catalogue ArchiRès, accessible à l'adresse https://www.archires.archi.fr/.

Si vous faites une recherche sans filtre, vous trouverez ces documents intégrés dans vos résultats de recherche. Vous pouvez également choisir de limiter votre recherche à ces documents électroniques, en utilisant l'interface de recherche avancée. (1)

|                                                           |                               |                                                                        | 🕲 0 EN / 1         |
|-----------------------------------------------------------|-------------------------------|------------------------------------------------------------------------|--------------------|
| Arc                                                       | hiRès                         |                                                                        |                    |
| Portail                                                   | francophone des bibliothèques | d'écoles d'architecture et de paysage                                  |                    |
| Accusil Qui comr                                          |                               | nikliatkýgua puzvárigua – Capilcas – Baskarska                         |                    |
| Accueit Qui soini                                         | nes nous : Ressources         | bibliotreque numerique Services                                        |                    |
| ON COMPTE                                                 | Accueil » Recherche »         |                                                                        |                    |
| <ul> <li>Gréer un compte</li> <li>Se connecter</li> </ul> | Tous mots                     |                                                                        |                    |
|                                                           | Mots du titre                 | v                                                                      | 0                  |
|                                                           | Auteurs                       | v                                                                      | 0                  |
|                                                           | Architectes, concepteurs      |                                                                        | 0                  |
|                                                           | Sujets                        | ×                                                                      | 0                  |
|                                                           |                               |                                                                        |                    |
|                                                           | Limiter ma recherc            | ne                                                                     |                    |
|                                                           | Aux bibliothèques             | ENSA Nancy                                                             |                    |
|                                                           | 3 Aux types de document       | <ul> <li>Projets de fin d'études ENSA, Mémoires (séminaire,</li> </ul> | recherche), Thèses |
|                                                           | À une revue spécifique        |                                                                        | 0                  |
|                                                           | À la date de publication      | -                                                                      |                    |
|                                                           | Aux ressources en ligne       |                                                                        |                    |
|                                                           |                               | $\sim$                                                                 |                    |
|                                                           | Rechercher                    |                                                                        |                    |

À partir de cette interface, vous pouvez :

- 2 sélectionner comme bibliothèque : l'ENSA de Nancy
- 3 sélectionner comme types de documents : Projets de fin d'études ENSA / Mémoires (séminaire, recherche) / Thèses de doctorat
- et cocher la case « aux ressources en ligne»

Notez que d'autres écoles d'architecture disposent de travaux d'étudiants numérisés. Les modalités et droits d'accès à distance varient suivant les établissements, mais vous pourrez accéder à certains d'entre eux. Pour ce faire, vous pouvez élargir la recherche en dehors de l'ENSA de Nancy afin de trouver d'autres ressources.

## CONSULTER DES NOTICES DE DOCUMENTS NUMÉRIQUES ET IMPRIMÉS DANS LES RÉSULTATS DE RECHERCHE :

Voici les deux notices correspondant à un même mémoire de fin d'études, telles qu'elles s'affichent dans votre liste de résultats. La notice numérique en bas est accompagnée d'une vignette, ainsi que d'un bouton vous permettant d'accéder au document. (5)

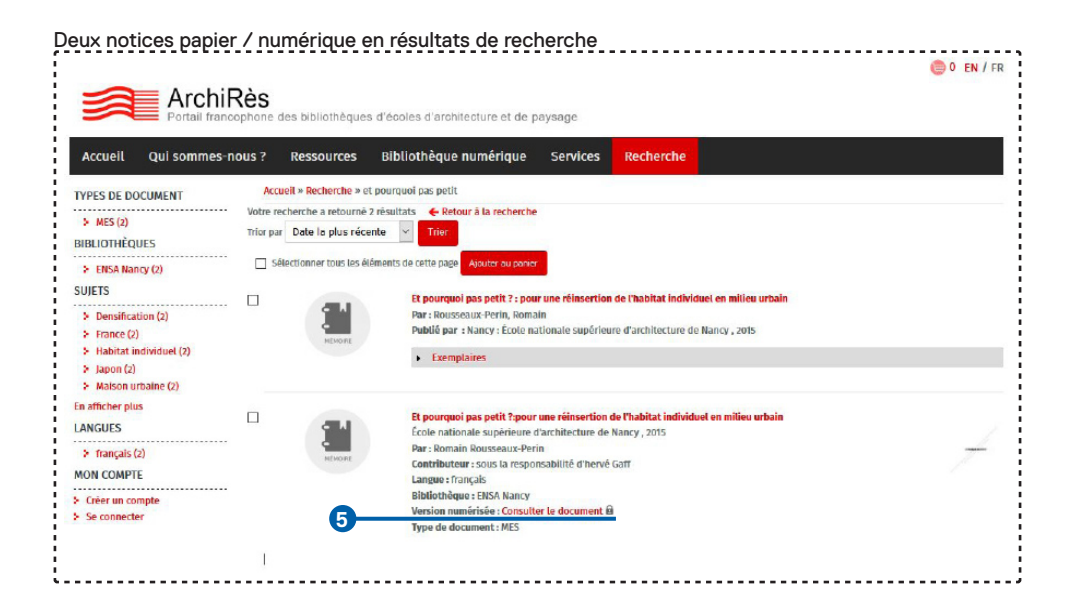

## ACCÈS AU DOCUMENT :

Vous pouvez également ouvrir la notice en cliquant sur son titre rouge afin d'avoir une description plus détaillée de son contenu. Ci-dessus la notice numérique précédente une fois ouverte :

À ce stade, vous pouvez également accéder au document numérique grâce au même bouton « Consulter le document ».6

Détail d'une notice de document numérique (in the second second s ArchiRès des bibliothèques d'écoles d'architecture et de paysage Accuell Qui sommes-nous ? Ressources Bibliothèque numérique services Recherche Accuell » Recherche » Et pourquot pas petit 7:pour une réinsertion de l'habitat individuel en milieu Plus de mots-clés: MON COMPTE urbain > Mon compte > Mes prêts Typplogie des bâtiments Et pourquol pas petit 7:pour une réinsertion de thabitat Ajouter au panier > Mon historique des prêts individuel en milleu urbain > Mon historique des recherches Auteurs : Bousseaux-Perin, Romain ; Gaff, Hervé (1973-...) > Mes réservations > se déconnecter Contributeur : sous la responsabilité d'hervé Gaff Belvédère Provenance : Nancy Publié par : École nationale supérieure d'architecture de Nancy , 2015 Cote ENSA : MES 17/15/3177 Langue : français ellule d'habitation - Résumé Densité urbaine Étude de la conception des espaces de petites dimensions dans une perspective de densification et de développement de l'habitat individuel en France. Une première partie fait l'état des lieux de l'habitat français, prenant en compte l'étalement urbain des agglomérations, les normes, les besons et les désits des habitants, dominés par le modèle pavilionnaire, ainsi que la place restreinte de l'architecte dans la production de l'habitat individuel. L'auteur s'interroge sur les enjeux des petits espaces d'habitation, pouvant s'implanter en centre-ville, comme alternative au pavilion périurbain. L'appropriation de la petite dimension est abordée d'un point de vue théorique à travers les réflexions de Edward T. Hall sur la proxémie, ainsi que par l'étude d'exemples de maisons japonaises caractérisées par leurs surfaces restreintes. Une dernière partie s'intéresse à la manière de promouvoir ce type d'espace en France, réfléchissant aux politiques d'accompagnement souhaitables, et reconsant différents types de délaissés urbains pouvant les accueillir. En terme d'enjoux architecturaux, l'autour Identifie des stratégies de conception permettant d'optimiser l'agencement d'habitats de taille réduite Sujets Archirès : France ; Japon ; Petite construction ; Densification ; Malson urbaine ; Habitat individuel ; Sociologie de l'habitat ; Perception de l'espace ; Norme Bibliothèque : ENSA Nancy Version numérisée : Consulter le docum Notice du document papier corresponda

L'accès au document de l'ENSA de Nancy s'effectue après authentification avec votre compte ArchiRès et vos identifiants associés. N'oubliez pas de sélectionner votre école au début du formulaire.

| age d'authentifica                                        | tion pour accéder à document en ligne                                                                                              |             |
|-----------------------------------------------------------|----------------------------------------------------------------------------------------------------|-------------|
|                                                           |                                                                                                    | 🔘 0 EN / FR |
| Accuell Qui sommes-no                                     | RèS<br>phone des bibliothèques d'écoles d'architecture et de paysage<br>pus z Ressources Bibliothèque numérique services Recherche |             |
| MON COMPTE                                                | Accuel > Mon compte                                                                                                    |             |
| <ul> <li>Créer un compte</li> <li>Se connecter</li> </ul> | Mon compte<br>Inscrits RNSA - Créer son compte Hors ENSA - Pré-Inscription                                                         |             |
|                                                           | Looies                                                                                                    |             |
|                                                           | Sélectionne z técnie où vous fêtes Inscrit.                                                                                        |             |
|                                                           | descampe) p                                                                                                    |             |
|                                                           | t'dentmant est généralement de la forme : prénom.nom. En cas de doute, veuillez contacter voire bibliodnèque.<br>Mot de passo *    |             |
|                                                           |                                                                                                    |             |
|                                                           | Sahir son not de passe                                                                                                    |             |
|                                                           | Valider                                                                                                    |             |
|                                                           | Cröer son compte                                                                                                    |             |
|                                                           | <ul> <li>Mot de passe outpulé ?</li> <li>Modalités d'inscription</li> </ul>                                                        |             |

Un lecteur pdf en ligne s'affiche avec le document que vous pouvez télécharger. Comme indiqué par le filigrane, ces documents sont protégés par le droit d'auteur et leur diffusion ou copie est interdite en dehors du cadre de leur utilisation pédagogique au sein de l'ENSA.

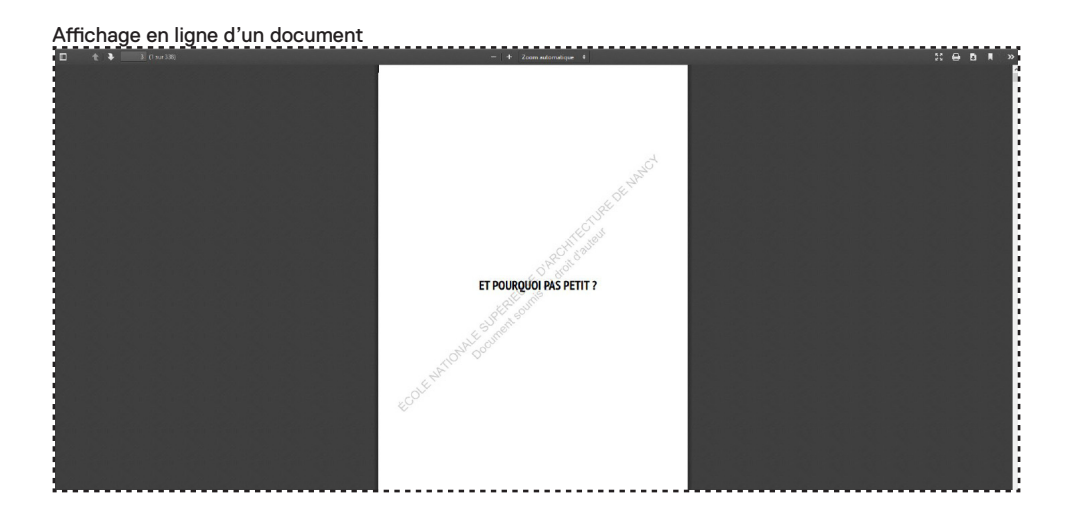

## « J'AI TROUVÉ UNE NOTICE DE TRAVAIL ÉTUDIANT IMPRIMÉ, JE DÉSIRE SAVOIR SI UNE VERSION NUMÉRIQUE EST DISPONIBLE EN LIGNE, COMMENT FAIRE ? »

Depuis une notice de version imprimée, un bouton « Ressource électronique correspondante » 7 s'affiche en fin de notice lorsqu'une version numérique est disponible, ce qui vous redirige vers celle-ci. Vous pouvez ainsi savoir immédiatement si le document est numérisé, et y accéder.

#### Détail d'une notice de document imprimé

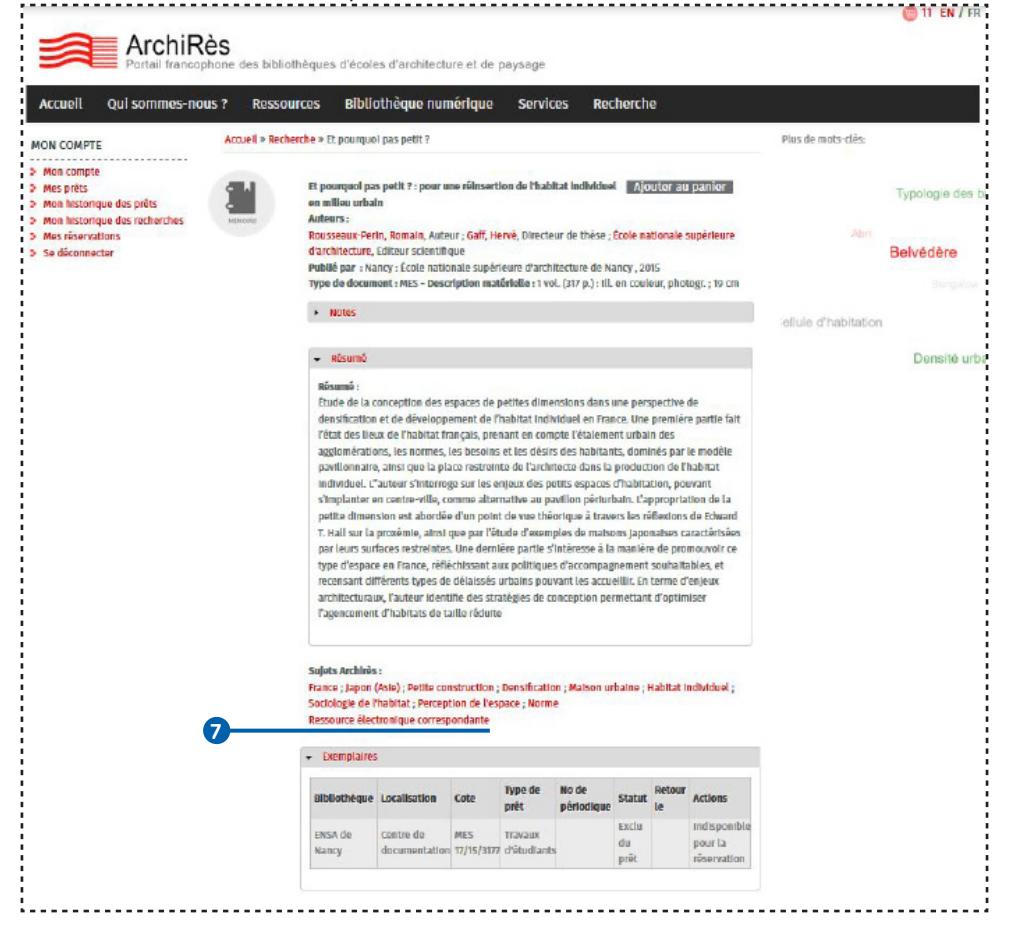

Remarquez qu'une notice numérique dispose d'un lien réciproque (3) vers la notice de version imprimée, celle-ci vous permettant notamment d'obtenir la cote du document.

### > Pour une consultation sur place (site Vacchini) :

Les travaux d'étudiants ont tous une cote débutant par MES 17/... ou PFE 17/...et sont rangés dans des armoires fermées à clef à Vacchini. Si vous souhaitez en consulter, demandez aux documentalistes.

#### -----C 11 EN / FR ArchiRès s bibliothèques d'écoles d'architecture et de paysage Accuel **Qui sommes-nous ?** Ressources **Bibliothèque numérique** services Recherche Accuel » Recherche » Et pourquot pas petit ?:pour une réinsertion de l'habitat individuel en milieu Plus de mots-clés: MON COMPTE urhain > Mon compte > Mes prêts Typologie des bâtiments > Mon historique des prêts Et pourquol pas potit ?:pour une réinsertion de l'habitat Ajouter au panier > Mon historique des recherches individuel en milleu urbain > Mes réservations Auteurs : Rousseaux-Perin, Romain ; Gaff, Hervé (1973-...) > se déconnecter Contributeur : sous la responsabilité d'hervé Gaff Belvédère Provenance : Nancy Publié par : École nationale supérieure d'architecture de Nancy , 2015 Cote ENSA : MES 17/15/3177 Langue : français ellule d'habitation - Résumé Densité urbaine Étude de la conception des espaces de petites dimensions dans une perspective de densification et de développement de l'habitat individuel en France. Une première partie fait l'état des lieux de l'habitat français, prenant en compte l'étalement urbain des agglomérations, les normes, les besoins et les désirs des habitants, dominés par le modèle pavillonnaire, ainsi que la place restreinte de l'architecte dans la production de l'habitat individuel. L'auteur s'interroge sur les enjeux des petits espaces d'habitation, pouvant s'implanter en centre-ville, comme alternative au pavilion périurbain. L'appropriation de la petite dimensi est abordée d'un point de vue théorique à travers les réflexions de Edward T. Hall sur la proxémie, ainsi que par l'étude d'exemples de maisons japonaises caractérisées par leurs surfaces restreintes. Une dernière partie s'intéresse à la manière de promouvoir ce type d'espace en France, réfléchissant aux politiques d'accompagnement souhaitables, et reconsant différents types de délaissés urbains pouvant les accueillir. En terme d'enteux architecturaux, l'auteur Identifie des stratégies de conception permettant d'optimiser l'agencement d'habitats de taille réduite Sulets Archirès : France : Japon : Petite construction : Densification : Malson urbaine : Habitat Individuel ; Sociologie de l'habitat ; Perception de l'espace ; Norme Bibliothèque : ENSA Nancy Version numérisée : Consulter le document Notice du document papier correspondant 8

#### Détail d'une notice de document numérique

## UNE CARTOGRAPHIE DES PROJETS DE FIN D'ÉTUDES :

Les Projets de Fin d'Études (PFE) soutenus à l'ENSA de Nancy sont en partie géolocalisés. Ces projets étant situés dans des lieux et des contextes réels, vous pouvez les retrouver sur une carte à l'adresse http://www.nancy.archi.fr/fr/carte-pfe.html, également accessible depuis la rubrique Documentation du site internet de l'école. Plusieurs de ces documents comportent des informations sur les sites, bâtiments existants, patrimoines ou paysages dans lesquels ils s'insèrent, et qui peuvent vous intéresser dans vos propres recherches. N'hésitez pas à consulter cette base de données qui sera enrichie au cours des prochains mois.

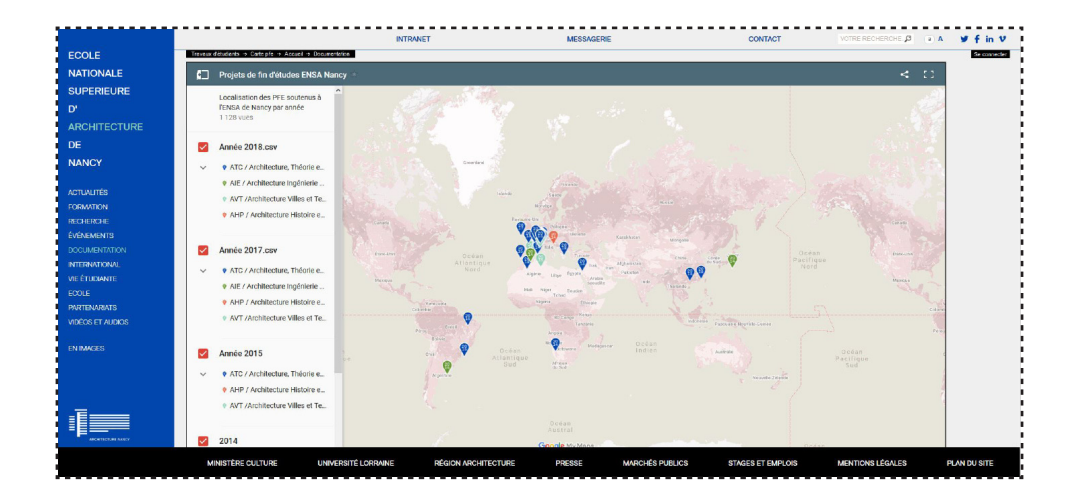

## UN DOUTE, UN PROBLÈME, DES QUESTIONS ? .....

Les documentalistes sont à votre disposition à la médiathèque, et par mail à l'adresse : documentation@nancy.archi.fr